# Nexo IPPBX CDR & CALL RECORDING API GUIDE

Version 1.1.0.30

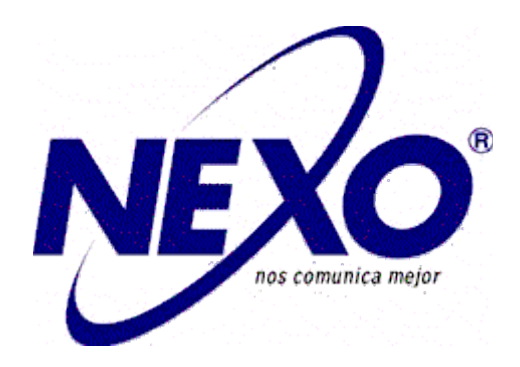

# **Nexo VoIP Technology**

# **Table of Contents**

| Table of Contents                           | 2           |
|---------------------------------------------|-------------|
| 1 The Content and API of CDR                | <u>3</u>    |
| CDR REPORT                                  | <u>3</u>    |
| CDR Filter                                  | <u>3</u>    |
| CDR Report Data Fields                      | <u>6</u>    |
| CDR Report Operations                       | 7           |
| CDR CSV FILE                                | <u>8</u>    |
| CDR API – ACCESS Call Detail Records        | <u>9</u>    |
| CDR API URL Format                          | <u>9</u>    |
| CDR API URL Parameters                      | <u>9</u>    |
| Example Queries                             | <u>14</u>   |
| 2 The Content and API of CALL RECORDING.    | <u>. 17</u> |
| CALL RECORDING                              | <u>. 17</u> |
| CALL RECORDING Filter                       | <u>17</u>   |
| CALL RECORDING Data Fields                  | <u>19</u>   |
| CALL RECORDING Operations                   | <u>19</u>   |
| CALL RECORDING FILE                         | <u>20</u>   |
| CALL RECORDING API – ACCESS Call Recording  | <u>21</u>   |
| CALL RECORDING API URL Format               | <u>21</u>   |
| CALL RECORDING API URL Parameters           | <u>. 21</u> |
| Example Queries                             | <u>24</u>   |
| 3 AMI EVENT OF CDR & CALL RECORDING         | <u>. 27</u> |
| 3.1 How to login IP PBX's AMI               | <u>28</u>   |
| 3.2 AMI Event of CDR                        | <u>29</u>   |
| 3.3 AMI Event of Call Recording             | <u>32</u>   |
| 4 SUPPLEMENTARY DESCRIPTION                 | <u>. 33</u> |
| 4.1 How to get the encrypted login password | <u>33</u>   |

# **1** The Content and API of CDR

## **1.1 CDR REPORT**

CDR (Call Detail Record) is a data record generated by the PBX that contains attributes specific to a single instance of phone call handled by the PBX. It has several data fields to provide detailed description for the call, such as phone number of the calling party, phone number of the receiving party, start time, call duration...

### **CDR Filter**

On the IPPBX, the CDR can be accessed under web GUI→**Reports**→**CDR Report**. Users could filter the call report by specifying the date range and criteria, depending on how the users would like to include the logs

to the report. Click on Search button to start the search.

| CDR Report       |                    |        |                  |                |     |            |                      |
|------------------|--------------------|--------|------------------|----------------|-----|------------|----------------------|
| × Delete the rec | ords 🝸 Hide Filter | 🔹 Down | load the records |                | R   | ( 🖣 Page 🚺 | of 1 (7 Records) 🕨 🕅 |
| Start Date 0     | 2021-04-22 00:00   |        | Source 0         | Call Direction | All | ÷          |                      |
| End Date 0       | 2021-04-22 23:59   |        | Destination 0    | Status 0       | All | Ť          |                      |
| Minimum Duration |                    |        | Maximum Duration |                |     |            |                      |
| CID Prefix       |                    |        | In_Route         | IVR            |     |            | Q Search             |

#### Figure 1: CDR Filter

#### Table 1: CDR Filter Criteria

| Start Date | Specify the start time to filter the CDR report. Click on the calendar icon on the right and the calendar will show for users to select the exact date and time. |
|------------|----------------------------------------------------------------------------------------------------|
| End Date   | Specify the end time to filter the CDR report. Click on the calendar icon on the right and the calendar will show for users to select the exact date and time.   |
| Source     | Enter the caller number to filter the CDR report. CDR with the matching<br>caller number will be filtered out.                                                   |

| Destination         | Enter the callee number to filter the CDR report. CDR with the matching callee number will be filtered out.                                                                                                    |
|---------------------|----------------------------------------------------------------------------------------------------|
| Call Direction      | <ul> <li>Groups the following:</li> <li>Inbound: Inbound calls are calls originated from a non-internal source (like a VoIP trunk) and sent to an internal extension.</li> <li>Outbound: Outbound calls are calls sent to a non-internal source (like a VoIP trunk) from an internal extension.</li> <li>Internal: Internal calls are calls from one internal extension to another extension, which are not sent over a trunk.</li> <li>CallBack: Callback is when the caller dials a callee that is set to call back. When the callee is busy, the caller will hear the prompt tone and hang up. When the callee is free, the system will ring the callee first, and then ring the caller after the callee is connected. After the caller is connected, the two parties will talk.</li> </ul> |
| Status              | Filter with the call status, the available statuses are the following:<br>Answered<br>No Answer<br>Busy<br>Failed                                                                                                    |
| Minimum Duration    | Enter the Minimum Duration number to filter the CDR report.All the records<br>whose Duration and Billing Duration are below the Minimum Duration value will<br>not be displayed                                                                                                    |
| Maximum<br>Duration | Enter the Maximum Duration number to filter the CDR report.All the records whose Duration and Billing Duration are above the Maximum Duration value will not be displayed                                                                                                    |
| CID Prefix          | The value of the 'CID Name Prefix' option in the web GUI <b>PBX Inbound Call</b><br><b>Control-&gt;Inbound Routes</b> . The format is like <b>prefix value</b> -,which must ended by<br>symbol - when create a new inbound route. When used in the CDR filter, the symbol<br>- cannot be used.                                                                                                    |
| In_Route            | Inbound route name used in the call,whose value is the same as CID Prefix.                                                                                                    |
| IVR                 | The value of the 'CID Name Prefix' option in the web GUI <b>PBX Inbound Call</b><br><b>Control-&gt;IVR</b> .The format is like <b>ivr value-</b> ,which must ended by symbol - when<br>create a new IVR.When used in the CDR filter, the symbol - cannot be used.                                                                                                    |

The call report will display as the following figure shows.

|                                              | Edit Route(from96)       |          |                                                                                                    |  |
|----------------------------------------------|--------------------------|----------|----------------------------------------------------------------------------------------------------|--|
| + System Information                         | California Advanced Cal  |          |                                                                                                    |  |
| <ul> <li>Network Configuration</li> </ul>    | Settings Advanced Set    | ung      |                                                                                                    |  |
| + Trunks                                     | Options                  |          |                                                                                                    |  |
| + PBX Basic                                  | CID Name Drofiv          | FROMOS   | 0                                                                                                    |  |
| <ul> <li>PBX Inbound Call Control</li> </ul> | CID Name Prenz           | PROM96-  | , in the second second s |  |
| <ul> <li>Inbound Routes</li> </ul>           | Signal RINGING           |          | 0                                                                                                    |  |
| Blacklist                                    | Enable Callback          | Callback | 0                                                                                                    |  |
| IVR                                          | The second second second |          |                                                                                                    |  |
| • Queues                                     | CallBack Trunk           | <b>T</b> | v                                                                                                    |  |
| Ring Groups                                  |                          |          |                                                                                                    |  |

|                            | Edit IVR(620)       |                |          |        |
|----------------------------|---------------------|----------------|----------|--------|
| + System Information       | General             |                |          |        |
| + Network Configuration    |                     |                |          |        |
| + ITUNKS                   | IVR Number          | 620            | 0        |        |
| + PBX Basic                | IVR Description     | Welcome        | 0        |        |
| - PBX Inbound Call Control |                     |                |          |        |
| Inbound Routes             | Announcement        | default 🝷      | 0        |        |
| Blacklist     IVR          | Enable Direct Dial  | Yes 👻          | 0        |        |
| • Queues                   | Timeout             | 3 🔹            | 0        |        |
| Ring Groups                | Transfed Database   |                | •        |        |
| Conferences                | Invalid Retries     | 3 •            | v        |        |
| Callback                   | Invalid Destination | End Call 👻     | - 0      |        |
| + PBX Advanced Settings    | Timport Patrice     |                | •        |        |
| + Voice Management         | Timeouc Redies      | 3 •            | <u> </u> |        |
| + System Preferences       | Timeout Destination | End Call 🔹     | - 0      |        |
| + Phone Provisioning       | CID Name Prefix     | D/0620         | 0        |        |
| + Reports                  | CID Name Prenz      | 108020-        |          |        |
| + System Tools             | IVR Entries         |                |          |        |
|                            | Key                 | Destination    |          | Delete |
|                            | digits pressed      | ==choose one== | •        | 0      |
|                            | 0                   |                |          |        |
|                            |                     |                |          |        |

| Date                | Source | Destination | CID Prefix | In_Route | IVR    | Src. Trunk | Account Code | Dst. Trunk | Call Direction | Status   | Duration | Billing Duration |
|---------------------|--------|-------------|------------|----------|--------|------------|--------------|------------|----------------|----------|----------|------------------|
| 2021-04-22 19:17:52 | 205    | 569         |            |          |        |            |              | 96         | Outbound       | ANSWERED | 8s       | 8s               |
| 2021-04-22 19:15:14 | 502    | 620(204)    | FROM96     | FROM96   | IVR620 | 96         |              |            | Inbound        | ANSWERED | 13s      | 5s               |
| 2021-04-22 19:14:50 | 205    | 204         |            |          |        |            |              |            | Internal       | ANSWERED | 5s       | 4s               |

Figure 2: Call Report

When you make a call,you can see

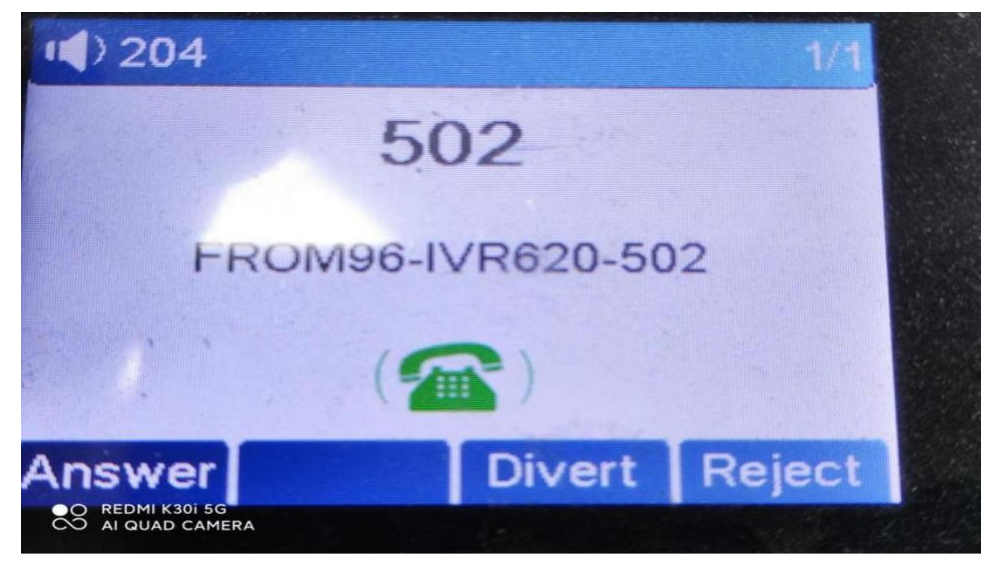

### **CDR Report Data Fields**

The CDR report has the following data fields: **Date** 

Format: 2021-03-24 01:07:11

### Source

Example format: 202

### Destination

Example format: 102 \*97

### s

620(102)

### **CID Prefix**

Any string, avoid using special characters.

### In\_Route

Any string, avoid using special characters.

#### IVR

Any string, avoid using special characters.

#### Src.Trunk

Any string, avoid using special characters.

#### Account Code

Example format: Test/Grandstream

### Dst.Trunk

Example: Any string, avoid using special characters.

#### Call Direction

Inbound Outbound CallBack Internal

#### Status

No answer, Busy, Answered, or Failed.

#### Duration

Format: 6s

#### **Billing Duration** Format: 6s

## **CDR Report Operations**

Users could perform the following operations on the CDR report.

#### Delete the records

Click on "Delete the records" button to remove the call report information filtered out.

#### Download the records

Click on "Download the records" to export the records filtered out to a .csv file.

### **1.2 CDR CSV FILE**

The downloaded CDR .csv file has different format from the web UI CDR. Here are some descriptions.

| Date          | Source | Destin    | atiCID Pr | efiIn_Route | IVR Sre | . TrurAccount | CDst. | TrurCall DireStatus  | Duration | Billing | g IUni | niqueID Recording Filename                                                  |
|---------------|--------|-----------|-----------|-------------|---------|---------------|-------|----------------------|----------|---------|--------|-----------------------------------------------------------------------------|
| 2021/5/7 0:49 | 506    | 6 620 (20 | 2)        |             |         | 96            |       | CallBack ANSWERED    | 10       |         | 2 :    | 1620377388 20210507/20210507-004956-1620377396-CallBack-96-506-620(202).wav |
| 2021/5/7 0:49 | 506    | 6 6       | 20        |             |         | 96            |       | CallBack ANSWERED    | 11       |         | 1 :    | 1620377355                                                                  |
| 2021/5/7 0:46 | 202    | 2 5       | 06        |             |         |               |       | 96 Outbound ANSWERED | 5        |         | 2 :    | 1620377174 20210507/20210507-004616-1620377176-Outbound-96-202-506.wav      |
| 2021/5/7 0:42 | 202    | 2 2       | 05        |             |         |               |       | Internal ANSWERED    | 5        |         | 3 3    | 1620376943                                                                  |
| 2021/5/7 0:37 | 202    | 2 95      | 06        |             |         |               |       | 96 Outbound ANSWERED | 10       | 1       | 10 :   | 1620376625 20210507/20210507-003705-1620376625-Outbound-96-202-9506. wav    |
| 2021/5/7 0.36 | 506    | 620(20    | 2) EROMOS | ERON96      | TWR620  | 96            |       | Inhound ANSWERED     | 11       |         | 2      | 1620376580 20210507/20210507-003628-1620376588-Tpbound-96-506-620(202) wax  |

Figure 4: Downloaded CDR File Sample

#### Date

"Date":Time when call ended. Format: 2021/3/24 1:12:45

#### Source, Destination

"Source": the caller ID. "Destination": the callee ID.

When the "Destination" shows "820(102)","620(102)" or "920(102)" this means the caller is dialed to Queue, IVR or Ring Group.

Because in web GUI**→PBX Basic→General Preferences,**the number range of queue, IVR and ring group is set by default (see the below figure).

|                         |     | 1. 0 | 1.2.2.2 |
|-------------------------|-----|------|---------|
| Extension Number        | 100 |      | 616     |
| IVR Extensions          | 620 |      | 639     |
| Conference Extensions   | 740 | -    | 749     |
| Queue Extensions        | 820 | -    | 839     |
| Ring Group Extensions   | 920 | -    | 939     |
| Paging Group Extensions | 720 | -    | 729     |

Figure 5: Setting in PBX Basic->General Preferences

### Src.Trunk, Dst.Trunk

When the "Src.Trunk" or "Dst.Trunk" shows "pstn2" this means the analog trunk of FXO.The "2" means port 2.

When the "Src.Trunk" or "Dst.Trunk" shows "GSM3" this means the analog trunk of GSM.The "3" means port 3.

## **1.3 CDR API – ACCESS Call Detail**

### **Records CDR API URL Format**

The format of the default HTTP/HTTPS request for the CDR API is shown as below. This is used to request the CDR data matching given parameters as set by the third party application.

http://[IPPBX IP]/cgi/webserve/[CGI Number]?&[option1]=[value]&[option2]=[value]&...

or

https://[IPPBX IP]/cgi/webserve/[CGI Number]?&[option1]=[value]&[option2]=[value]&...

The default http port of IPPBX IP is 80,default https port is 443,you can change it in the web GUI→**PBX Basic**→**General Preferences**,such as

| FTP Parameter |      |      |
|---------------|------|------|
| Enable FTP    |      |      |
| Port 0        | 21   |      |
| SSH Parameter |      |      |
| ✓ Enable SSH  |      |      |
| Port 0        | 22   |      |
| Web Parameter |      |      |
| ☑ Enable HTTP |      | lí . |
| Port 0        | 8000 |      |
| Enable HTTPS  |      |      |
| Port 0        | 4430 |      |

Then ,the API will be

http://[IPPBX IP:8000]/cgi/webserve/[CGI Number]?&[option1]=[value]&[option2]=[value]&...

or

https://[IPPBX IP:4430]/cgi/webserve/[CGI Number]?&[option1]=[value]&[option2]=[value]&...

### **CDR API URL Parameters**

The options included in the above request URI control the record matching and output format. Parameters can appear in the URI in any order. Multiple values given for caller or callee will be concatenated.

We have opened four API interfaces, which are used for logging in the system, querying CDR records, downloading CDR records and deleting CDR records.

The following table shows the parameter list used in the CDR API.

### <1> Login The System

### CGI Number :8404.

**Request Method:POST.** 

Table 3: Login System API URL Parameters

| UserName | admin                      | Account of login user.                                |
|----------|----------------------------|-------------------------------------------------------|
| Password | 21232f297a57a5a743894a0e4a | Password of login user. The actual password is admin, |
|          | 801fc3                     | and we have performed 32-bit md5 encryption on it.    |

### <2> Querying CDR

CGI Number :9006.

**Request Method:POST.** 

Table 4: Querying CDR API URL Parameters

| startdate<br>enddate | Date in the following formats:<br>2021-04-07 00:00<br>YYYY-MM-DD HH:MM | Filters based on the start (call start time) value. Calls<br>which start within this period (inclusive of boundaries)<br>will match, regardless of the call answer or end time.<br>An empty value for either field will be interpreted as<br>range with no minimum or maximum respectively.<br>When the values of startdate and enddate are both |
|----------------------|------------------------------------------------------------------------|----------------------------------------------------------------------------------------------------|
|                      |                                                                        | empty, the default value is the current date.                                                                                                    |
| src                  | Range of queue, ring group, IVR,                                       |                                                                                                    |
| dst                  | conferences,paging<br>group,extensions or other<br>number.             | Filters based on src or dst value, matching any extension contained in the parameter input string.                                                                                                    |
| disposition          | ANSWERED/BUSY/FAILD/N                                                  | Filters based on the extension's response status                                                                                                    |
|                      | O ANSWER/All                                                           | value, and match any records contained in the parameter input string.                                                                                                    |
| userfield            | Interval/Outbound/Inbound/Call                                         | Filters based on the call type value and match any                                                                                                    |
|                      | Back/All                                                               | records contained in the parameter input string.                                                                                                    |
| minbillsec           | Number (duration in seconds)                                           | Filters based on the billsec value, the duration                                                                                                    |
| maxbillsec           |                                                                        | between call answer and call end.                                                                                                    |

| CDR & CAI | LL RECORDI | ING API GUIDE |
|-----------|------------|---------------|
|-----------|------------|---------------|

| cidname  | String | The value of the 'CID Name Prefix' option in the web GUI <b>PBX Inbound Call Control-&gt;Inbound Routes</b> . The format is like <b>prefix value</b> -, which must ended by symbol - when create a new inbound route. When used in the CDR filter, the symbol - cannot be used. |
|----------|--------|----------------------------------------------------------------------------------------------------|
| in_route | String | Inbound route name used in the call,whose value is the same as cidname.                                                                                                    |
| IVR      | String | The value of the 'CID Name Prefix' option in the web GUI <b>PBX Inbound Call Control-&gt;IVR</b> . The format is like <b>ivr value</b> -,which must ended by symbol - when create a new IVR. When used in the CDR filter, the symbol - cannot be used                           |
| port     | -1     | Port means specifically the port number of the GSM module, -1 or 0 means that can query all call records.                                                                                                    |

### <3> Download CDR

| CGI | Number | :9005 |
|-----|--------|-------|

Request Method:GET.

#### Table 5: Download CDR API URL Parameters

| startdate<br>enddate | Date in the following formats:<br>2021-04-07 00:00<br>YYYY-MM-DD HH:MM | Filters based on the start (call start time) value. Calls<br>which start within this period (inclusive of boundaries)<br>will match, regardless of the call answer or end time.<br>An empty value for either field will be interpreted as<br>range with no minimum or maximum respectively.<br>When the values of startdate and enddate are both |
|----------------------|------------------------------------------------------------------------|----------------------------------------------------------------------------------------------------|
|                      |                                                                        | empty, the default value is the current date.                                                                                                    |
| src                  | Range of queue, ring group, IVR,                                       |                                                                                                    |
| dst                  | conferences,paging<br>group,extensions or other<br>number.             | Filters based on src or dst value, matching any extension contained in the parameter input string.                                                                                                    |
| disposition          | ANSWERED/BUSY/FAILD/N                                                  | Filters based on the extension's response status                                                                                                    |
|                      | O ANSWER/All                                                           | value, and match any records contained in the parameter input string.                                                                                                    |
| userfield            | Interval/Outbound/Inbound/Call<br>Back/All                             | Filters based on the call type value and match any records contained in the parameter input string.                                                                                                    |

| minbillsec | Number (duration in seconds) | Filters based on the billsec value, the duration                                                                                                    |
|------------|------------------------------|----------------------------------------------------------------------------------------------------|
| maxbillsec |                              | between call answer and call end.                                                                                                    |
| cidname    | String                       | The value of the 'CID Name Prefix' option in the web GUI <b>PBX Inbound Call Control-&gt;Inbound Routes</b> . The format is like <b>prefix value-</b> , which must ended by symbol - when create a new inbound route. When used in the CDR filter, the symbol - cannot be used. |
| in_route   | String                       | Inbound route name used in the call,whose value is the same as cidname.                                                                                                    |
| IVR        | String                       | The value of the 'CID Name Prefix' option in the web<br>GUI <b>PBX Inbound Call Control-&gt;IVR</b> . The format is<br>like <b>ivr value-</b> ,which must ended by symbol - when<br>create a new IVR. When used in the CDR filter, the<br>symbol - cannot be used.              |

### <4> Delete CDR

CGI Number :9004. Request Method:POST.

### Table 6: Delete CDR API URL Parameters

| startdate<br>enddate | Date in the following formats:<br>2021-04-07 00:00<br>YYYY-MM-DD HH:MM | Filters based on the start (call start time) value. Calls<br>which start within this period (inclusive of boundaries)<br>will match, regardless of the call answer or end time.<br>An empty value for either field will be interpreted as<br>range with no minimum or maximum respectively. |
|----------------------|------------------------------------------------------------------------|----------------------------------------------------------------------------------------------------|
|                      |                                                                        | empty, the default value is the current date                                                                                                    |
| src                  | Range of queue, ring group, IVR,                                       | empty, the deladit value is the current date.                                                                                                    |
|                      |                                                                        |                                                                                                    |
| dst                  | conferences,paging<br>group,extensions or other<br>number.             | Filters based on src or dst value, matching any extension contained in the parameter input string.                                                                                                    |
| disposition          | ANSWERED/BUSY/FAILD/N                                                  | Filters based on the extension's response status                                                                                                    |
|                      | O ANSWER/All                                                           | value, and match any records contained in the parameter select string.                                                                                                    |
| userfield            | Interval/Outbound/Inbound/Call                                         | Filters based on the call type value and match any                                                                                                    |
|                      | Back/All                                                               | records contained in the parameter select string.                                                                                                    |
| minbillsec           | Number (duration in seconds)                                           | Filters based on the billsec value, the duration                                                                                                    |
| maxbillsec           |                                                                        | between call answer and call end.                                                                                                    |
| cidname              | String                                                                 | The value of the 'CID Name Prefix' option in the web GUI <b>PBX Inbound Call Control-&gt;Inbound Routes</b> . The format is like <b>prefix value-</b> , which must ended by symbol - when create a new inbound route. When used in the CDR filter, the symbol - cannot be used.             |
| in_route             | String                                                                 | Inbound route name used in the call,whose value is the same as cidname.                                                                                                    |
| IVR                  | String                                                                 | The value of the 'CID Name Prefix' option in the web GUI <b>PBX Inbound Call Control-&gt;IVR</b> . The format is like <b>ivr value</b> -,which must ended by symbol - when createa new IVR. When used in the CDR filter, the symbol - cannot be used.                                       |
| Port                 | -1                                                                     | Port means specifically the port number of the GSM module, -1 or 0 means that can query all call records.                                                                                                    |

### **Example Queries**

The following illustrates the query format to complete some of the requests. Before making a query, you must log in to the system before you can request data.

 Example 1:Log in to the system, the account is admin, the password is 21232f297a57a5a743894a0e4a801fc3 (admin ,which encrypted with 32-bit md5). http://192.168.6.42/cgi/webserve/8404?&UserName=admin&Password=21232f297a57a5a743894a0e4a801fc3 or https://192.168.6.42/cgi/webserve/8404?

&UserName=admin&Password=21232f297a57a5a743894a0e4a801fc3

Enter the api on the browser, you can see the following results.

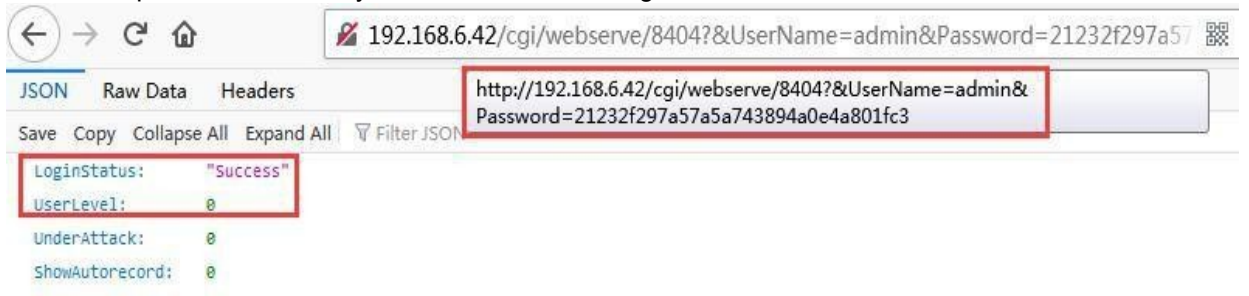

• Example 2: Request all CDR records that between 2021-05-07 00:00 and 2021-05-07 23:59.

http://192.168.6.42/cgi/webserve/9006?&startdate=2021-05-07 00:00&enddate=2021-05-07

23:59&src=&dst=&disposition=All&userfield=All&minbillsec=&maxbillsec=&cidname=&in\_route=&IV

R=&port=-1

or <u>https://192.168.6.42/cgi/webserve/9006?&startdate=2021-05-07 00:00&enddate=2021-05-07</u> 23:59&src=&dst=&disposition=All&userfield=All&minbillsec=&maxbillsec=&cidname=&in\_route=&IV R=&port=-1

Enter the api on the browser, you can see the following results.

| JSON Raw Data Head               | ers http://192.168.6.42/cgi/webserve/9006?&startdate=2021-05-07                           |
|----------------------------------|-------------------------------------------------------------------------------------------|
| Save Copy Collapse All Exp       | pand All Trilter JSON 00:00&enddate=2021-05-07 23:59&src=&dst=&disposition=All&userfield= |
| <pre> json_array_astcdrs: </pre> | minbillsec=&maxbillsec=&cidname=∈_route=&IVR=&port=-1                                     |
| - 0:                             |                                                                                           |
| calldate:                        | "2021-05-07 01:05:02"                                                                     |
| src:                             | "506"                                                                                     |
| contact:                         |                                                                                           |
| groupname:                       |                                                                                           |
| dst:                             | "820(202)"                                                                                |
| channel:                         | "96"                                                                                      |
| dstchannel:                      | RH                                                                                        |
| duration:                        | "6"                                                                                       |
| billsec:                         | "3"                                                                                       |
| disposition:                     | "ANSWERED"                                                                                |
| userfield:                       | "CallBack"                                                                                |
| accountcode:                     |                                                                                           |
| cidname:                         |                                                                                           |
| in_route:                        |                                                                                           |
| IVR:                             |                                                                                           |
| <pre>w Recording filename:</pre> | "20210507/20210507-010506-1620378306-CallBack-96-506-820(202).wav"                        |
| UniqueID:                        | "1620378302.28"                                                                           |
| port:                            | 0                                                                                         |
| <b>v 1</b> :                     |                                                                                           |
| calldate:                        | "2021-05-07 01:02:51"                                                                     |
| src:                             | "506"                                                                                     |
| contact:                         |                                                                                           |
| groupname:                       |                                                                                           |
| dst:                             | "820(202)"                                                                                |
| channel:                         | "96"                                                                                      |
| dstchannel:                      | **                                                                                        |
| duration:                        | "6"                                                                                       |
| billsec:                         | "2"                                                                                       |
| disposition:                     | "ANSWERED"                                                                                |
| userfield:                       | "CallBack"                                                                                |
| accountcode:                     |                                                                                           |
| cidname:                         | **                                                                                        |
| in_route:                        |                                                                                           |
| IVR:                             |                                                                                           |
|                                  |                                                                                           |
| Recording filename:              | "20210507/20210507-010257-1620378177-CallBack-96-506-820(202).wav"                        |
| Recording filename:<br>UniqueID: | "20210507/20210507-010257-1620378177-CallBack-96-506-820(202).wav"<br>"1620378171.24"     |

• Example 3: Download all CDR records that between 2021-05-07 00:00 and 2021-05-07 23:59.

http://192.168.6.42/cgi/webserve/9005?&startdate=2021-05-07 00:00&enddate=2021-05-07

23:59&src=&dst=&disposition=All&userfield=All&minbillsec=&maxbillsec=&cidname=&IVR=&in\_rout e=

or

https://192.168.6.42/cgi/webserve/9005?&startdate=2021-05-07\_00:00&enddate=2021-05-07 23:59&src=&dst=&disposition=All&userfield=All&minbillsec=&maxbillsec=&cidname=&IVR=&in\_rout e=

| <u> </u>                                                                                                    | ~ 192.168.6.42/cgi/   | webserve/9005 | asiandale=2021-05-07%2000.00@enddate=2021-05-07%2023;59&src=&d                                                                                                    |
|----------------------------------------------------------------------------------------------------|-----------------------|---------------|----------------------------------------------------------------------------------------------------|
| Opening CDRReport-2021May07.010957.csv You have chosen to open: CDRReport-2021May07.010957.csv which is: XLS 工作表 from: http://192.168.6.42 What chould Eirofax do with this file2 |                       |               | http://192.168.6.42/cgi/webserve/9005?&startdate=2021-05-07%2000:00&<br>enddate=2021-05-07%2023:59&src=&dst=&disposition=All&userfield=All&<br>minbillsec=&maxbillsec=&cidname=&IVR=∈_route= |
| What should Firef                                                                                                    | ox do with this file? |               |                                                                                                    |
| Open with                                                                                                    | WPS Office (default)  | •             |                                                                                                    |
| ⊘ <u>S</u> ave File                                                                                                    |                       |               |                                                                                                    |
|                                                                                                    |                       |               |                                                                                                    |
|                                                                                                    |                       | Canad         |                                                                                                    |

Enter the api on the browser, you can see the following results

 Example 4: Delete all records between 2021-05-07 00:00 and 2021-05-07 23:59. http://192.168.6.42/cgi/webserve/9004?&startdate=2021-05-07 00:00&enddate=2021-05-07
 23:59&src=&dst=&disposition=All&userfield=All&minbillsec=&maxbillsec=&cidname=&IVR=&in\_rout e=

or

https://192.168.6.42/cgi/webserve/9004?&startdate=2021-05-07 00:00&enddate=2021-05-07 23:59&src=&dst=&disposition=All&userfield=All&minbillsec=&maxbillsec=&cidname=&IVR=&in\_rout e=

Enter the api on the browser, you can see the following results.

| JSON Raw Data Headers                           | http://192.168.6.42/cgi/webserve/9004?&startdate=2021-05-07     |
|-------------------------------------------------|-----------------------------------------------------------------|
| Save Copy Collapse All Expand All 🛛 Filter JSON | 00:00&enddate=2021-05-07 23:59&src=&dst=&disposition=All&       |
| json_array_astcdrs: []                          | userfield=Inbound&minbillsec=&maxbillsec=&cidname=&IVR=∈_route= |
| json_obj_filter:                                |                                                                 |
|                                                 |                                                                 |
| startdate: "2021-05-07 00:00"                   |                                                                 |

▲ Note:

The value of the parameter must be the data that already exists in the CDR Report, otherwise no records will be returned.

# 2 The Content and API of CALL RECORDING

## **2.1 CALL RECORDING**

The automatic recording function is set in the monitor system to use usb or windows SMB to save the recording files generated during the call.

### **CALL RECORDING Filter**

On the IPPBX, the call recording file can be accessed under web  $GUI \rightarrow Reports \rightarrow Call Recording$  after logged in to the user admin. Users could filter the call report by specifying the date range and criteria,

depending on how the users would like to include the logs to the report. Click on start the search.

| om Information      | Call Recording | ).                    |               |                  |             |                       |                |                  |
|---------------------|----------------|-----------------------|---------------|------------------|-------------|-----------------------|----------------|------------------|
| vork Configuration  | × Delete th    | e selected Recordings | T Hide Filter | 🔹 Download ti    | ne selected | Recordings            | Vertex Page 1  | of 1 (1 Records) |
| ks                  |                | 4                     |               |                  |             |                       |                |                  |
| Basic               | Start Date 0   | 2021-04-22 00:        | 00            | Source 0         |             |                       | Call Direction | All              |
| nbound Call Control | - 10 M         |                       |               |                  |             |                       | -              |                  |
| dvanced Settings    | End Date       | 2021-04-22 23:        | 59            | Destination •    |             |                       | Trunk          | All              |
| Management          | Minimum Durat  | ion                   |               | Maximum Duration | n           |                       |                |                  |
| m Preferences       |                |                       |               |                  |             |                       |                |                  |
| e Provisioning      |                |                       |               |                  |             |                       |                | Q Sea            |
| ts                  |                |                       |               |                  |             | And the second second |                |                  |
| Report              |                | Date                  | Source        | Destination      | Trunk       | Call Direction        | Duration       | Message          |
| Recording           | 20             | 21-04-22 01:01:52     | 205           | 204              |             | Internal              | 3s             | 0 • 🗙            |
| mail List           |                |                       |               |                  |             |                       |                |                  |

#### Figure 1: CALL RECORDING Filter

#### Table 1: CALL RECORDING Filter Criteria

| Start Date | Specify the start time to filter the Call Recording. Click on the calendar icon on the right and the calendar will show for users to select the exact date and time. |
|------------|----------------------------------------------------------------------------------------------------|
| End Date   | Specify the end time to filter the Call Recording. Click on the calendar icon on the right and the calendar will show for users to select the exact date and time.   |
| Source     | Enter the caller number to filter the Call Recording. CDR with the matching caller number will be filtered out.                                                      |

| Destination         | Enter the callee number to filter the Call Recording. CDR with the matching callee number will be filtered out.                                                                                                    |
|---------------------|----------------------------------------------------------------------------------------------------|
| Call Direction      | <ul> <li>Groups the following:</li> <li>Inbound: Inbound calls are calls originated from a non-internal source (like a VoIP trunk) and sent to an internal extension.</li> <li>Outbound: Outbound calls are calls sent to a non-internal source (like a VoIP trunk) from an internal extension.</li> <li>Internal: Internal calls are calls from one internal extension to another extension, which are not sent over a trunk.</li> <li>CallBack: Callback is when the caller dials a callee that is set to call back. When the callee is busy, the caller will hear the prompt tone and hang up. When the callee is free, the system will ring the callee first, and then ring the caller after the callee is connected. After the caller is connected, the two parties will talk.</li> </ul> |
| Trunk               | Select an existing trunk and filter out all records related to this trunk.                                                                                                    |
| Minimum Duration    | Enter the Minimum Duration number to filter the Call Recording.All the records<br>whose Duration and Billing Duration are below the Minimum Duration value will not<br>be displayed                                                                                                    |
| Maximum<br>Duration | Enter the Maximum Duration number to filter the Call Recording.All the records<br>whose Duration and Billing Duration are above the Maximum Duration value will not<br>be displayed                                                                                                    |

The Call Recording will display as the following figure shows.

| Date                | Source | Destination | Trunk | Call Direction | Duration | Message |
|---------------------|--------|-------------|-------|----------------|----------|---------|
| 2021-03-25 23:59:01 | 202    | 156         | 42    | Outbound       | 4s       | 0 🔹 🗙   |
| 2021-03-25 22:55:16 | 202    | 177         | 42    | Outbound       | 5s       | 0 • 🗙   |
| 2021-03-25 22:17:14 | 102    | 620(202)    | 42    | Inbound        | 1s       | 0 🔹 🗙   |
| 2021-03-25 18:42:07 | 102    | 620(202)    | 42    | Inbound        | 1s       | 0 💿 🗙   |
| 2021-03-25 18:40:56 | 102    | 620(202)    | 42    | Inbound        | 3s       | 0 🔹 🗙   |
| 2021-03-25 01:11:53 | 102    | 620(202)    | 42    | CallBack       | 7s       | 0 • 🗙   |
| 2021-03-24 23:22:27 | 102    | 620(202)    | 42    | CallBack       | 4s       | 0 🔹 🗙   |
| 2021-03-24 23:18:57 | 102    | 620(202)    | 42    | Inbound        | 6s       | 0 💿 🗙   |
| 2021-03-24 23:18:27 | 202    | 204         |       | Internal       | 3s       | 0 💁 🗙   |
| 2021-03-24 23:17:16 | 202    | 100         | 42    | Outbound       | 5s       | 0 • 🗙   |

Figure 2: Call Recording

## **CALL RECORDING Data Fields**

The Call Recording has the following data fields: **Date** Format: 2021-03-24 01:07:11

Source

Example format: 202

**Destination** Example format: 102 \*97

s 620(102)

Trunk Example: 44

Call Direction

Format: Inbound Outbound CallBack Internal

Duration Format: 6s

# **CALL RECORDING Operations**

Users could perform the following operations on the Call Recording.

### Delete the recordings

Click on "Delete the selected Recordings" button to remove the call record information filtered out.

#### Download the recordings

Click on "Download the selected Recordings" to export the records filtered out to a .tar file containing some .wav file.

### **2.2 CALL RECORDING FILE**

The downloaded call recording file is a .tar compressed package, after decompression, you can see the .wav recording file of each call record in it.

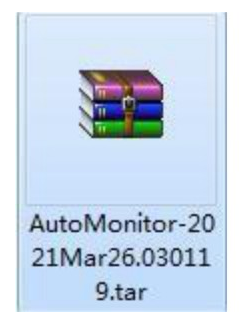

| <u>)</u> . |                                          |               |            |   |
|------------|------------------------------------------|---------------|------------|---|
| 202103     | 24-231716-1616656636-Outbou              | nd-42-202-100 | .wav 5,764 | - |
| 202103     | 24-231827-1616656707-Inte                | 25,644        | 25,644     |   |
| 202103     | 24-231857-1616656737-Inb                 | 51,564        | 51,564     | 1 |
| 202103     | 24-232227- <mark>1</mark> 616656947-Call | 32,844        | 32,844     | 1 |
|            |                                          |               |            |   |

Figure 4: Downloaded Call Recording File Sample

# 2.3 CALL RECORDING API – ACCESS Call Recording

### **CALL RECORDING API URL Format**

The format of the default HTTP/HTTPS request for the CALL RECORDING API is shown as below. This is used to request the CALL RECORDING data matching given parameters as set by the third party application.

http://[IPPBX IP]/cgi/webserve/[CGI Number]?&[option1]=[value]&[option2]=[value]&...

or

https://[IPPBX IP]/cgi/webserve/[CGI Number]?&[option1]=[value]&[option2]=[value]&...

The default http port of IPPBX IP is 80,default https port is 443,you can change it in the web GUI→**PBX Basic**→**General Preferences**,such as

| PParameter   |      |  |
|--------------|------|--|
| Enable FTP   |      |  |
| Port 0       | 21   |  |
| 5H Parameter |      |  |
| ✓ Enable SSH |      |  |
| Port 0       | 22   |  |
| eb Parameter |      |  |
| Enable HTTP  |      |  |
| Port 0       | 8000 |  |
| Enable HTTPS |      |  |
|              | 4470 |  |

Then ,the API will be

http://[IPPBX IP:8000]/cgi/webserve/[CGI Number]?&[option1]=[value]&[option2]=[value]&...

or

https://[IPPBX IP:4430]/cgi/webserve/[CGI Number]?&[option1]=[value]&[option2]=[value]&...

## **CALL RECORDING API URL Parameters**

The options included in the above request URI control the record matching and output format. Parameters can appear in the URI in any order. Multiple values given for caller or callee will be concatenated.

We have opened four API interfaces, which are used for logging in the system, querying CALL RECORDING records, downloading CALL RECORDING records and deleting CALL RECORDING records.

The following table shows the parameter list used in the CALL RECORDING API.

### <1> Login The System

CGI Number :8404.

**Request Method:POST.** 

#### Table 3: Login System API URL Parameters

| UserName | monitor                              | Account of login user.                                                                                     |
|----------|--------------------------------------|----------------------------------------------------------------------------------------------------|
| Password | 08b5411f848a2581a41672a759<br>c87380 | Password of login user. The actual password is monitor, and we have performed 32-bit md5 encryption on it. |

### <2> Querying CALL RECORDING

### CGI Number :20053.

**Request Method:POST.** 

#### Table 4: Querying CALL RECORDING API URL Parameters

| startdate<br>enddate | Date in the following formats:<br>2021-04-07 00:00<br>YYYY-MM-DD HH:MM | Filters based on the start (call start time) value. Calls<br>which start within this period (inclusive of boundaries)<br>will match, regardless of the call answer or end time.<br>An empty value for either field will be interpreted as<br>range with no minimum or maximum respectively.<br>When the values of startdate and enddate are both |
|----------------------|------------------------------------------------------------------------|----------------------------------------------------------------------------------------------------|
|                      |                                                                        | empty, the default value is the current date.                                                                                                    |
| src                  | Range of queue, ring group, IVR,                                       |                                                                                                    |
| dst                  | conferences,paging<br>group,extensions or other<br>number.             | Filters based on src or dst value, matching any extension contained in the parameter input string.                                                                                                    |
| trunk                |                                                                        | Filter based on trunk value                                                                                                    |
|                      | Trunk Name                                                             |                                                                                                    |
| calltype             | Interval/Outbound/Inbound/Call                                         | Filter based on call type value.                                                                                                    |
|                      | Back/Conference/All                                                    |                                                                                                    |
| minduration          |                                                                        |                                                                                                    |

maxduration

Number (duration in seconds)

Filters based on the billsec value, the duration between call answer and call end.

### <3> Download CALL RECORDING

CGI Number :20036.

**Request Method:GET.** 

#### Table 5: Download CALL RECORDING API URL Parameters

|           | Wavefiles in the following                                                                                                    | The parameter value is the path of the file to be                                                  |
|-----------|----------------------------------------------------------------------------------------------------|----------------------------------------------------------------------------------------------------|
| wavefiles | formats:<br>20210328/20210328-182446-<br>1616984686-Outbound-42-20<br>2-155.wav;20210328/2021032<br>8-181933-1616984373-Interna<br>I-202-204.wav | downloaded. Different files are connected by semicolons, which can be found by querying API 20053. |

### <4> Delete CALL RECORDING

CGI Number :20054.

Request Method:POST.

#### Table 6: Delete CALL RECORDING API URL Parameters

|           | Wavefiles in the following  | The parameter value is the path of the file to be     |
|-----------|-----------------------------|-------------------------------------------------------|
|           | formats:                    | deleted. Different files are connected by semicolons, |
| wavefiles | 20210328/20210328-182446-   | which can be found by querying API 20053.             |
|           | 1616984686-Outbound-42-20   |                                                       |
|           | 2-155.wav;20210328/2021032  |                                                       |
|           | 8-181933-1616984373-Interna |                                                       |
|           | I-202-204.wav               |                                                       |

## **Example Queries**

The following illustrates the query format to complete some of the requests. Before making a query, you must log in to the system before you can request data.

Example 1: Log in to the system, the account is monitor, the password is

 08b5411f848a2581a41672a759c87380 (monitor ,which encrypted with 32-bitmd5).\_
 http://192.168.6.42/cgi/webserve/8404?&UserName=monitor&Password=08b5411f848a2581a41672a759c87380 or

 https://192.168.6.42/cgi/webserve/8404?&UserName=monitor&Password=08b5411f848a2581a41672a759c87380

Enter the api on the browser, you can see the following results.

| ←)→ C' 6                   | 192.168.6.42 | cgi/webserve/8404?&UserName=monitor&Password=08b5411f848a2?                                           | 88 |
|----------------------------|--------------|----------------------------------------------------------------------------------------------------|----|
| JSON Raw Data              | Headers      | http://192.168.6.42/cgi/webserve/8404?&UserName=monitor&<br>Password=08b5411f848a2581a41672a759c87380 |    |
| LoginStatus:<br>UserLevel: | "Success"    |                                                                                                    |    |
| UnderAttack:               | 0            |                                                                                                    |    |
| ShowAutorecord:            | 0            |                                                                                                    |    |

### Note: You can also use the Call Recording API to log in to the user admin.

Example 2: Request all CALL RECORDING records that between 2021-03-28 00:00 and 2021-04-14 23:59.

http://192.168.6.42/cgi/webserve/20053?&startdate=2021-03-28 00:00&enddate=2021-04-

<u>14 23:59&src=&dst=&trunk=All&calltype=All&minduration=&maxduration=</u> or

https://192.168.6.42/cgi/webserve/20053?&startdate=2021-03-28 00:00&enddate=2021-04-

14 23:59&src=&dst=&trunk=All&calltype=All&minduration=&maxduration=

Enter the api on the browser, you can see the following results.

| ISON Raw Data     | Headers                      | http://192.168.6.42/cgi/webserve/20053?&startdate=2021-03-28                                 |
|-------------------|------------------------------|----------------------------------------------------------------------------------------------|
| ave Copy Collapse | All Expand All 🗑 Filter JSON | 00:00&enddate=2021-04-1423:59&src=&dst=&trunk=All&calltype=All&<br>minduration=&maxduration= |
| <b>v</b> 25:      |                              |                                                                                              |
| calldate:         | "2021-03-29 00:10:04"        |                                                                                              |
| snc:              | "202"                        |                                                                                              |
| dst:              | "820(102)"                   |                                                                                              |
| trunk:            | "44"                         |                                                                                              |
| duration:         | "4"                          |                                                                                              |
| calltype:         | "CallBack"                   |                                                                                              |
| ▼ path:           | "20210329/20210329-001004-16 | 17005404-CallBack-44-202-820(102).wav"                                                       |
| <b>*</b> 26:      |                              |                                                                                              |
| calldate:         | "2021-03-29 00:07:19"        |                                                                                              |
| src:              | "202"                        |                                                                                              |
| dst:              | "820(601)"                   |                                                                                              |
| trunk:            | "44"                         |                                                                                              |
| duration:         | "11"                         |                                                                                              |
| calltype:         | "CallBack"                   |                                                                                              |
| ▼ path:           | 20210329/20210329-000719-16  | 17005239-CallBack-44-202-820(601).wav"                                                       |
| json_obj_filter:  |                              |                                                                                              |
| startdate:        | "2021-03-28 00:00"           |                                                                                              |
|                   |                              |                                                                                              |

• **Example 3:** Download all CALL RECORDING records of the specified path, the path can be queried through API 20053 .

http://192.168.6.42/cgi/webserve/20036?wavfiles=20210407/20210407-190729-1617851249-Inbound-96-506-620(1 05).wav;20210407/20210407-190653-1617851213-Outbound-96-105-513.wav

or

https://192.168.6.42/cgi/webserve/20036?wavfiles=20210407/20210407-190729-1617851249-Inbound-96-506-620(105).wav;20210407/20210407-190653-1617851213-Outbound-96-105-513.wav

Enter the api on the browser, you can see the following results.

| ening AutoMonit                                          | or-2021Apr14.184654.tar                                  | http://192.168.6.42/cgi/webserve/20036?wavfiles=20210329<br>/20210329-001004-1617005404-CallBack-44-202-820(102).wav;20210329 |
|----------------------------------------------------------|----------------------------------------------------------|----------------------------------------------------------------------------------------------------|
| ou have chosen t                                         | o open:                                                  | /20210329-000719-1617005239-CallBack-44-202-820(601).wav                                                                      |
| AutoMonito                                               | r-2021Apr14.184654.tar                                   |                                                                                                    |
| which is: Wir                                            | RAR 压缩文件管理器                                              |                                                                                                    |
| from: http://                                            | 192.168.6.42                                             | ch the Web                                                                                                    |
|                                                          |                                                          |                                                                                                    |
| ad a land                                                |                                                          |                                                                                                    |
| What should Fire                                         | fox do with this file?                                   |                                                                                                    |
| What should Fire                                         | fox do with this file?<br>WinRAR 压缩文件管理器 (default)       |                                                                                                    |
| What should Fire<br>Open with<br><u>S</u> ave File       | fox do with this file?<br>WinRAR 压缩文件管理器 (default)       |                                                                                                    |
| What should Fire<br><u>Open with</u><br><u>Save File</u> | fox do with this file?<br>WinRAR 压缩文件管理器 (default)       |                                                                                                    |
| What should Fire © Open with © Save File                 | fox do with this file?<br>WinRAR 压缩文件管理器 (default)       |                                                                                                    |
| What should Fire                                         | fox do with this file?<br>WinRAR 压缩文件管理器 (default)<br>OK | Cancel                                                                                                    |

**Example 4**: Delete all CALL RECORDING records of the specified path, the path can be queried through API 20053.

http://192.168.6.42/cgi/webserve/20054?wavfiles=20210329/20210329-001004-1617005404-CallBack-44-202-820(102).wav;20210329/20210329-000719-1617005239-CallBack-44-202-820(601).wav or

https://192.168.6.42/cgi/webserve/20054?wavfiles=20210329/20210329-001004-1617005404-CallBack-44-202-820 (102).wav;20210329/20210329-000719-1617005239-CallBack-44-202-820(601).wav

Enter the api on the browser, you can see the following results.

| K | http://192.168.6.42/cgi/webserve/20054?wavfiles=20210329<br>/20210329-001004-1617005404-CallBack-44-202-820(102).wav;20210329<br>/20210329-000719-1617005239-CallBack-44-202-820(601).wav |
|---|----------------------------------------------------------------------------------------------------|

## ▲ Note:

The value of the parameter must be the data that already exists in the Call Recording, otherwise no records will be returned.

# 3 AMI EVENT OF CDR & CALL RECORDING

Nexo IP PBX is an IPPBX based on asterisk, the asterisk manager interface (AMI) is supported also, which allows developer to connect to IPPBX via TCP/IP connection. The default port is 5038(TCP), you can connect using any terminal like putty or your own software. When the connection is established, you can send commands and read the response or events to realize the feature you want.

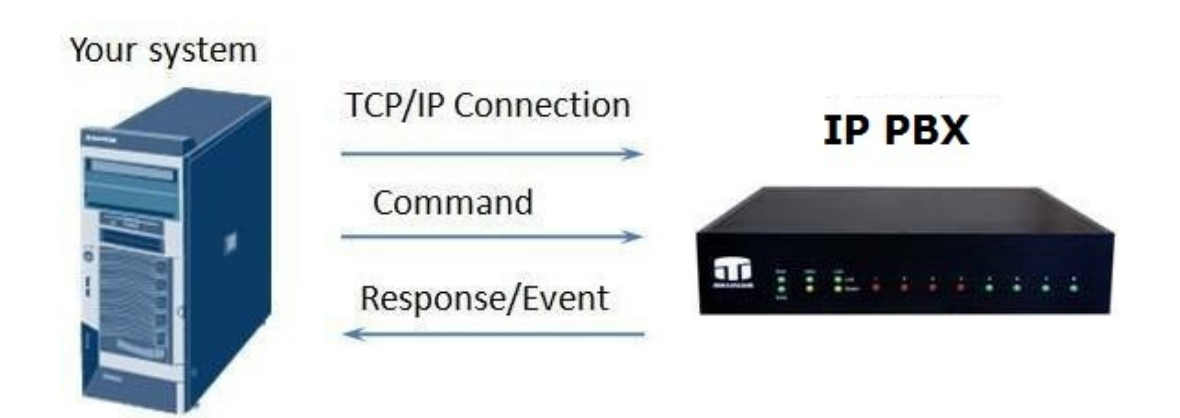

Protocol's specification:

- 1. Before execute any command, a connection should be established and get accessed
- 2. The terminal can send any command and receive any response any time when the connection is established well.
- 3. The commands sent by terminal should starts with 'Action', the package sent back from server will starts with 'Response' or 'Event'. Response package means the response for the commands it received. Event package means the events happens in server side, it will be broadcasted automatically to any terminal connected via AMI.
- 4. The sequence of the commands sent by terminal makes no difference; you can arrange them as your wish.
- 5. CR/LF is used to divide the packages line by line, two CR/LF means to end this command and it will be sent to server side.

Note: before login via AMI, please login IP PBX's web interface to enable AMI first, you can get the page in 'System Tools $\rightarrow$ AMI Settings'. You can also design the exact permitted IP range to access AMI.

| Enabled AMI                     | V           |               |   | 0 |
|---------------------------------|-------------|---------------|---|---|
| User Name                       | admin       |               |   | 0 |
| Password                        | password    |               |   | 0 |
| Permit 'IP address/Subnet mask' | 192.168.6.0 | 255.255.255.0 | 0 |   |
| Permit 'IP address/Subnet mask' | 192.100.0.0 | /             |   |   |
| Permit 'IP address/Subnet mask' |             | /             | 9 |   |

In this example, the user name is 'admin', password is 'password'.

# **3.1 How to login IP PBX's AMI**

Any connection package sent to IP PBX's AMI port (5038), there will be a response displayed there, the content is 'Asterisk Call Manager/1.1'.

In this example, IPPBX's IP address is 192.168.6.200, the terminal software is putty.exe. Open putty.exe, input the IP address, port, and choose 'Raw' as the connection type.

| 🗐 Session                                                                                                    | Basic options for your PuTTY session                                                                    |                              |  |  |  |
|----------------------------------------------------------------------------------------------------|----------------------------------------------------------------------------------------------------|------------------------------|--|--|--|
| Logging<br>Terminal<br>Keyboard<br>Bell                                                                                                    | Specify the destination you want to<br>Host Name (or IP address)<br>192.168.6.200                       | o connect to<br>Port<br>5038 |  |  |  |
| <ul> <li>Features</li> <li>Window</li> <li>Appearance</li> <li>Behaviour</li> <li>Translation</li> <li>Selection</li> <li>Colours</li> <li>Connection</li> <li>Data</li> <li>Proxy</li> <li>Telnet</li> <li>Rlogin</li> <li>SSH</li> <li>Serial</li> </ul> | Connection type:<br>Raw Telnet Rlogin SSH Se<br>Load, save or delete a stored session<br>Saved Sessions |                              |  |  |  |
|                                                                                                    | Default Settings                                                                                        | Load<br>Save<br>Delete       |  |  |  |
|                                                                                                    | Close window on exit:<br>Always Never Or                                                                | nly on clean exit            |  |  |  |

Click 'Open' to get the login page.

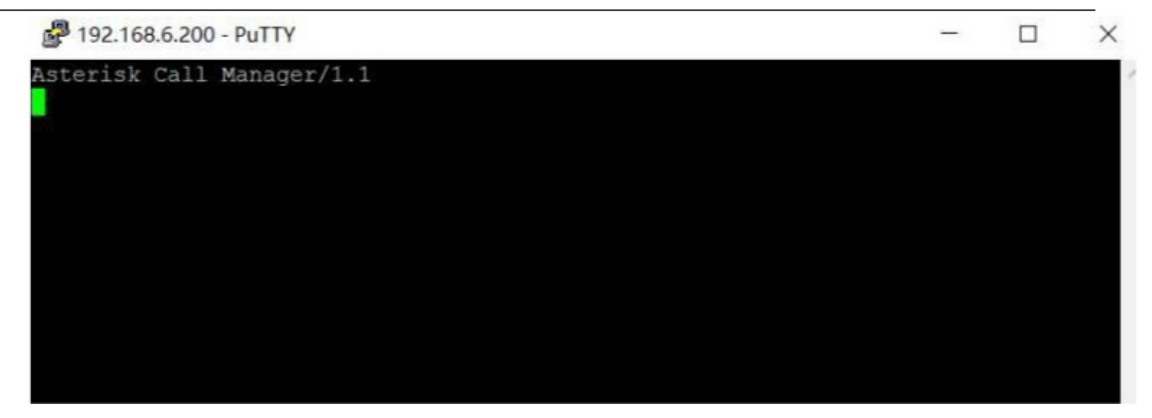

Then you can login using command, here are the details. Action: Login Username: admin Secret: password

Then press enter key twice to get accessed

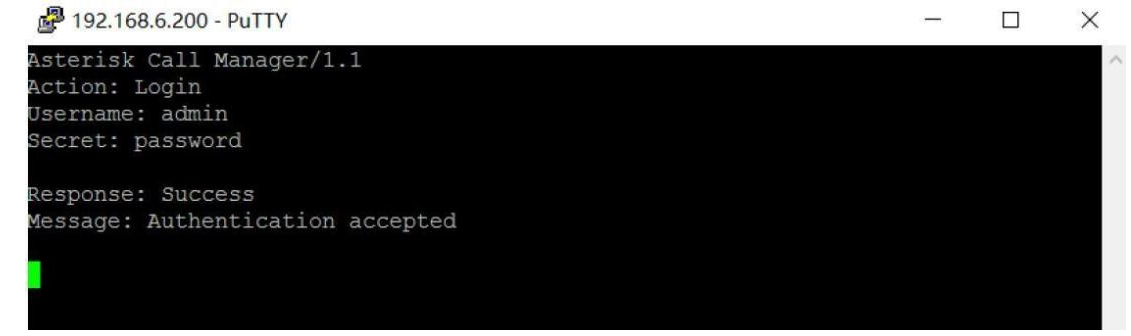

The server send the response message: Resopnse: Success Message: Authentication accepted

Note:

 Username and Password means the user name and password in AMI settings page.
 After authenticated successfully, you will see many events packages sent from server(IPPBX) side, you can ignore thoese if not needed.

# 3.2 AMI Event of CDR

After starting a call, there are many messages sent back from IPPBX for the whole events and response message. Among them, the Event: NewChannel means the call is being established, while Event:Cdr means the call is ended. The Recording File Name field is added to the AMI event Cdr, which indicates the name of the recording file generated at the end of the call after the recording function is enabled. If recording is not enabled, then the value of Recording File Name is empty.

The interface for setting whether to enable recording is in **General Preferences**->**Recording Settings** in the user monitor login interface, as follows:

| Enable Calls Recording | Calls Recordings 🔽 |   | ngs 🔽           |  |  |  |  |
|------------------------|--------------------|---|-----------------|--|--|--|--|
| Storage Location       | USB                | • | Status: Mounted |  |  |  |  |
| low Recording Option   | 15                 |   |                 |  |  |  |  |
| Inbound Calls          | V                  |   | Outbound Calls  |  |  |  |  |
| Internal Calls         | V                  |   | Callback Calls  |  |  |  |  |
| Conference Calls       |                    |   |                 |  |  |  |  |
| cording Prompt Opti    | ons O              |   |                 |  |  |  |  |

### AMI Cdr after enabling the recording function:

Event: Cdr Privilege: cdr,all AccountCode: Source: 205 Destination: 204 DestinationContext: from-ext-205 CallerID: "205" <205> Channel: SIP/205-00000000 DestinationChannel: SIP/204-00000001 LastApplication: Dial LastData: SIP/204,30,TtKkWwXx StartTime: 2021-04-22 01:01:50 AnswerTime: 2021-04-22 01:01:52 EndTime: 2021-04-22 01:01:55 Duration: 5 BillableSeconds: 3 Disposition: ANSWERED AMAFlags: DOCUMENTATION UniqueID: 1619082110.0 UserField: Recording File Name: /media/usbStorage/monitor/20210422/20210422-010152-16190821 12-Internal-205-204

### Ways not to enable recording:

| eneral Setting        |       |   |                 |   |
|-----------------------|-------|---|-----------------|---|
| Enable Calls Recordin | ngs 📃 |   |                 |   |
| Storage Location      | USB   | * | Status: Mounted |   |
| llow Recording Optic  | ons   |   |                 |   |
| Inbound Calls         |       |   | Outbound Calls  | V |
| Internal Calls        |       |   | Callback Calls  | V |
| Conference Calls      |       |   |                 |   |

Or uncheck the corresponding call type, such as :

| cord Settings                      | cord Settings |                 |          |  |  |  |  |
|------------------------------------|---------------|-----------------|----------|--|--|--|--|
| General Setting                    |               |                 |          |  |  |  |  |
| Enable Calls Recordi               | ngs 🔽         |                 |          |  |  |  |  |
| Storage Location                   | USB 🔻         | Status: Mounted |          |  |  |  |  |
| Allow Recording Optic              | ons           |                 |          |  |  |  |  |
| Inbound Calls                      |               | Outbound Calls  | <b>V</b> |  |  |  |  |
| Internal Calls                     |               | Callback Calls  | V        |  |  |  |  |
| Conference Calls                   |               |                 |          |  |  |  |  |
| Internal Calls<br>Conference Calls |               | Callback Calls  |          |  |  |  |  |

### AMI Cdr after disabled the recording function:

| Privilege: cdr,all<br>AccountCode:<br>Source: 205<br>Destination: 204<br>DestinationContext: from-ext-205<br>CallerID: "205" <205><br>Channel: SIP/205-00000002<br>DestinationChannel: SIP/204-00000003<br>LastApplication: Dial<br>LastData: SIP/204,30,TtKkWwXx<br>StartTime: 2021-04-22 01:09:10<br>AnswerTime: 2021-04-22 01:09:13<br>EndTime: 2021-04-22 01:09:13<br>EndTime: 2021-04-22 01:09:16<br>Duration: 6<br>BillableSeconds: 3<br>Disposition: ANSWERED<br>AMAFlags: DOCUMENTATION<br>UniqueID: 1619082550.2<br>UserField: | Event: Cdr                           |
|----------------------------------------------------------------------------------------------------|--------------------------------------|
| AccountCode:<br>Source: 205<br>Destination: 204<br>DestinationContext: from-ext-205<br>CallerID: "205" <205><br>Channel: SIP/205-00000002<br>DestinationChannel: SIP/204-00000003<br>LastApplication: Dial<br>LastData: SIP/204,30,TtKkWwXx<br>StartTime: 2021-04-22 01:09:10<br>AnswerTime: 2021-04-22 01:09:13<br>EndTime: 2021-04-22 01:09:13<br>EndTime: 2021-04-22 01:09:16<br>Duration: 6<br>BillableSeconds: 3<br>Disposition: ANSWERED<br>AMAFlags: DOCUMENTATION<br>UniqueID: 1619082550.2<br>UserField:                       | Privilege: cdr,all                   |
| Source: 205<br>Destination: 204<br>DestinationContext: from-ext-205<br>CallerID: "205" <205><br>Channel: SIP/205-00000002<br>DestinationChannel: SIP/204-00000003<br>LastApplication: Dial<br>LastData: SIP/204,30,TtKkWwXx<br>StartTime: 2021-04-22 01:09:10<br>AnswerTime: 2021-04-22 01:09:13<br>EndTime: 2021-04-22 01:09:13<br>EndTime: 2021-04-22 01:09:16<br>Duration: 6<br>BillableSeconds: 3<br>Disposition: ANSWERED<br>AMAFlags: DOCUMENTATION<br>UniqueID: 1619082550.2<br>UserField:                                       | AccountCode:                         |
| Destination: 204<br>DestinationContext: from-ext-205<br>CallerID: "205" <205><br>Channel: SIP/205-00000002<br>DestinationChannel: SIP/204-00000003<br>LastApplication: Dial<br>LastData: SIP/204,30,TtKkWwXx<br>StartTime: 2021-04-22 01:09:10<br>AnswerTime: 2021-04-22 01:09:13<br>EndTime: 2021-04-22 01:09:13<br>Duration: 6<br>BillableSeconds: 3<br>Disposition: ANSWERED<br>AMAFlags: DOCUMENTATION<br>UniqueID: 1619082550.2<br>UserField:                                                                                      | Source: 205                          |
| DestinationContext: from-ext-205<br>CallerID: "205" <205><br>Channel: SIP/205-00000002<br>DestinationChannel: SIP/204-00000003<br>LastApplication: Dial<br>LastData: SIP/204,30,TtKkWwXx<br>StartTime: 2021-04-22 01:09:10<br>AnswerTime: 2021-04-22 01:09:13<br>EndTime: 2021-04-22 01:09:16<br>Duration: 6<br>BillableSeconds: 3<br>Disposition: ANSWERED<br>AMAFlags: DOCUMENTATION<br>UniqueID: 1619082550.2<br>UserField:                                                                                                    | Destination: 204                     |
| CallerID: "205" <205><br>Channel: SIP/205-00000002<br>DestinationChannel: SIP/204-00000003<br>LastApplication: Dial<br>LastData: SIP/204,30,TtKkWwXx<br>StartTime: 2021-04-22 01:09:10<br>AnswerTime: 2021-04-22 01:09:13<br>EndTime: 2021-04-22 01:09:16<br>Duration: 6<br>BillableSeconds: 3<br>Disposition: ANSWERED<br>AMAFlags: DOCUMENTATION<br>UniqueID: 1619082550.2<br>UserField:                                                                                                    | DestinationContext: from-ext-205     |
| Channel: SIP/205-00000002<br>DestinationChannel: SIP/204-00000003<br>LastApplication: Dial<br>LastData: SIP/204,30,TtKkWwXx<br>StartTime: 2021-04-22 01:09:10<br>AnswerTime: 2021-04-22 01:09:13<br>EndTime: 2021-04-22 01:09:16<br>Duration: 6<br>BillableSeconds: 3<br>Disposition: ANSWERED<br>AMAFlags: DOCUMENTATION<br>UniqueID: 1619082550.2<br>UserField:                                                                                                    | CallerID: "205" <205>                |
| DestinationChannel: SIP/204-00000003<br>LastApplication: Dial<br>LastData: SIP/204,30,TtKkWwXx<br>StartTime: 2021-04-22 01:09:10<br>AnswerTime: 2021-04-22 01:09:13<br>EndTime: 2021-04-22 01:09:16<br>Duration: 6<br>BillableSeconds: 3<br>Disposition: ANSWERED<br>AMAFlags: DOCUMENTATION<br>UniqueID: 1619082550.2<br>UserField:                                                                                                    | Channel: SIP/205-00000002            |
| LastApplication: Dial<br>LastData: SIP/204,30,TtKkWwXx<br>StartTime: 2021-04-22 01:09:10<br>AnswerTime: 2021-04-22 01:09:13<br>EndTime: 2021-04-22 01:09:16<br>Duration: 6<br>BillableSeconds: 3<br>Disposition: ANSWERED<br>AMAFlags: DOCUMENTATION<br>UniqueID: 1619082550.2<br>UserField:                                                                                                    | DestinationChannel: SIP/204-00000003 |
| LastData: SIP/204,30,TtKkWwXx<br>StartTime: 2021-04-22 01:09:10<br>AnswerTime: 2021-04-22 01:09:13<br>EndTime: 2021-04-22 01:09:16<br>Duration: 6<br>BillableSeconds: 3<br>Disposition: ANSWERED<br>AMAFlags: DOCUMENTATION<br>UniqueID: 1619082550.2<br>UserField:                                                                                                    | LastApplication: Dial                |
| StartTime: 2021-04-22 01:09:10<br>AnswerTime: 2021-04-22 01:09:13<br>EndTime: 2021-04-22 01:09:16<br>Duration: 6<br>BillableSeconds: 3<br>Disposition: ANSWERED<br>AMAFlags: DOCUMENTATION<br>UniqueID: 1619082550.2<br>UserField:                                                                                                    | LastData: SIP/204,30,TtKkWwXx        |
| AnswerTime: 2021-04-22 01:09:13<br>EndTime: 2021-04-22 01:09:16<br>Duration: 6<br>BillableSeconds: 3<br>Disposition: ANSWERED<br>AMAFlags: DOCUMENTATION<br>UniqueID: 1619082550.2<br>UserField:                                                                                                    | StartTime: 2021-04-22 01:09:10       |
| EndTime: 2021-04-22 01:09:16<br>Duration: 6<br>BillableSeconds: 3<br>Disposition: ANSWERED<br>AMAFlags: DOCUMENTATION<br>UniqueID: 1619082550.2<br>UserField:                                                                                                    | AnswerTime: 2021-04-22 01:09:13      |
| Duration: 6<br>BillableSeconds: 3<br>Disposition: ANSWERED<br>AMAFlags: DOCUMENTATION<br>UniqueID: 1619082550.2<br>UserField:                                                                                                    | EndTime: 2021-04-22 01:09:16         |
| BillableSeconds: 3<br>Disposition: ANSWERED<br>AMAFlags: DOCUMENTATION<br>UniqueID: 1619082550.2<br>UserField:                                                                                                    | Duration: 6                          |
| Disposition: ANSWERED<br>AMAFlags: DOCUMENTATION<br>UniqueID: 1619082550.2<br>UserField:                                                                                                    | BillableSeconds: 3                   |
| AMAFlags: DOCUMENTATION<br>UniqueID: 1619082550.2<br>UserField:                                                                                                    | Disposition: ANSWERED                |
| UniqueID: 1619082550.2<br>UserField:                                                                                                    | AMAFlags: DOCUMENTATION              |
| UserField:                                                                                                    | UniqueID: 1619082550.2               |
|                                                                                                    | UserField:                           |
| Recording File Name:                                                                                                    | Recording File Name:                 |

# 3.3 AMI Event of Call Recording

Enable the recording function, after the call is over, you can see the AMI events as follows :

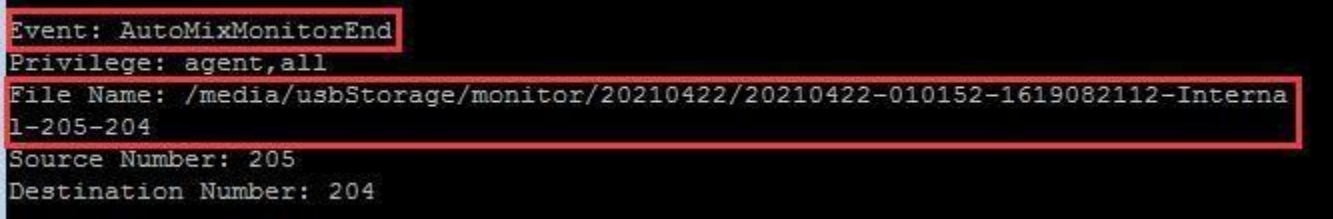

The value of File Name in Event: AutoMixMonitorEnd is the same as the Recording File Name in Event: Cdr.If recording is not enabled, the AMI event above will not appear.

# **4 SUPPLEMENTARY DESCRIPTION**

# 4.1 How to get the encrypted login password

Sometimes, you want to change the login password, like

| + System Information                   |  |  |  |  |  |
|----------------------------------------|--|--|--|--|--|
| + Network Configuration                |  |  |  |  |  |
| + Trunks                               |  |  |  |  |  |
| + PBX Basic                            |  |  |  |  |  |
| + PBX Inbound Call Control             |  |  |  |  |  |
| + PBX Advanced Settings                |  |  |  |  |  |
| + Voice Management                     |  |  |  |  |  |
| <ul> <li>System Preferences</li> </ul> |  |  |  |  |  |
| <ul> <li>Firewall Rules</li> </ul>     |  |  |  |  |  |
| Security Info                          |  |  |  |  |  |
| <ul> <li>Firmware Update</li> </ul>    |  |  |  |  |  |
| Data Backup                            |  |  |  |  |  |
| <ul> <li>Data Restore</li> </ul>       |  |  |  |  |  |
| <ul> <li>Password</li> </ul>           |  |  |  |  |  |
| <ul> <li>User Permission</li> </ul>    |  |  |  |  |  |
| Time & Date                            |  |  |  |  |  |
| Reset                                  |  |  |  |  |  |
| Contraction and the second second      |  |  |  |  |  |

| Old Username     | admin |        |
|------------------|-------|--------|
| New Password     | ••••• | Medium |
| Confirm Password | ••••• |        |

After change your password, how can we get the new encrypted login password to use in the API 8404?

First you need to install a software-Fiddler.Fiddler is an http protocol debugging proxy tool, it can record and check all the http communication between your computer and the Internet.

# Where to download: <u>https://www.telerik.com/download/fiddler</u>

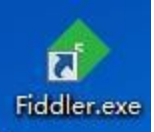

After you installed the Fiddler, you can see

Then, click it and clear irrelevant records first, like

| _                                              | Dogult                                                      | A | Remove all                                                                                        | 1                                                                                                    | Rody Cor                                                            | Get Started () Chattation () Inspectors & AutoBossendor () Composer | Eiddlar Orchastra Bata 😤 Eiddlar Script 🗉 Log 🗖 Eiltern 🚍 Timoling                                                                                       |
|------------------------------------------------|-------------------------------------------------------------|---|---------------------------------------------------------------------------------------------------|----------------------------------------------------------------------------------------------------|---------------------------------------------------------------------|---------------------------------------------------------------------|----------------------------------------------------------------------------------------------------|
| 1<br>1<br>2<br>3<br>1<br>4<br>5<br>6<br>7<br>8 | 200<br>502<br>502<br>502<br>502<br>502<br>502<br>502<br>502 |   | Images<br>CONNECTs<br>Non-200s<br>Non-Browser<br>Complete & Unmarked<br>Duplicate response bodies | google.cn:443<br>ile.com:443<br>ile.com:443<br>ile.com:443<br>ile.com:443<br>ile.com:443<br>ile.com:443<br>ile.com:443 | 0<br>582 no-<br>582 no-<br>582 no-<br>582 no-<br>582 no-<br>582 no- | START  Inspect Traffic ComposeRequest Load Archive                  | LEARM                                                                                                    |
|                                                |                                                             |   |                                                                                                   |                                                                                                    |                                                                     | RECENT Clear List                                                   | TOP ARTICLES         Init Testing Blazor Components with bUnit and JustMock         Blazor on Desktop         Blazor DataGrid Meets Blazor Report Viewer |

After that, you can login the IPPBX, then you can see

| Pro     | gress Te | lerik Fiddler | Web Debugger    |                            |          |      |             |            |             |              |             |           |           |            |             |      |
|---------|----------|---------------|-----------------|----------------------------|----------|------|-------------|------------|-------------|--------------|-------------|-----------|-----------|------------|-------------|------|
| File    | Edit Ru  | les Tools     | View Help       |                            |          |      |             |            |             |              |             |           |           |            |             |      |
| Q fg    | Replay   | X • ▶ Go      | 🛛 💺 Stream  🏭 D | ecode   Keep: All sessior  | ns 🕶 🕀 A | ny l | Process 👫   | Find 🔣 Sa  | ave 📓 🖉     | ) 🏉 Browse   | 🕶 🙀 Clear   | Cache 🏅   | T TextWiz | zard [     | Tearoff     | MSD  |
| #       | Result   | Protocol      | Host            | URL                        | Body     |      | Get Started | Statis     | tics 🔍 Insp | ectors 🖌 Au  | toResponder | Com       | poser FO  | Fiddler Or | chestra Bet | ta ቫ |
| 31      | 200      | HTTP          | 192, 168.6.42   | /cgi/webserve/8401         | 110      |      | Headers     | TextView   | SyntaxView  | WebForms     | HexView     | Auth      | Cookies   | Raw        | JSON        | XML  |
| ≪≫2     | 200      | HTTP          | 192.168.6.42    | /index.html?FMDate=162     | 5,831    |      | {"UserNam   | e″∵″admin″ | "Password": | bda313358ca9 | daf69a08ec  | d18942b64 | 4 ° P     |            |             |      |
| S 3     | 200      | HTTP          | 192.168.6.42    | /common/fwdate.js          | 1,730    |      |             |            |             |              |             |           |           |            |             |      |
| Js 4    | 200      | HTTP          | 192, 168.6.42   | /common/js/jquery/jquery   | 95,957   |      |             |            |             |              |             |           |           |            |             |      |
| 5 25    | 200      | HTTP          | 192.168.6.42    | /common/js/func.js?FMDa    | 22,959   |      |             |            |             |              |             |           |           |            |             |      |
| 556     | 200      | HTTP          | 192.168.6.42    | /common/js/lang.js?FMDa    | 2,888    |      |             |            |             |              |             |           |           |            |             |      |
| {js}7   | 200      | HTTP          | 192.168.6.42    | /common/json/en-US/inde    | 5,005    |      |             |            |             |              |             |           |           |            |             |      |
| 8 25    | 200      | HTTP          | 192.168.6.42    | /common/js/banner.js?FM    | 9,467    |      |             |            |             |              |             |           |           |            |             |      |
| css{9   | 200      | HTTP          | 192, 168, 6, 42 | /css/banner.css?FMDate=    | 3,389    | H    |             |            |             |              |             |           |           |            |             |      |
| css{ 10 | 200      | HTTP          | 192.168.6.42    | /common/js/jquery-ui-1.9   | 24,134   |      |             |            |             |              |             |           |           |            |             |      |
| E 11    | 700      | HTTD.         | 100 100 6 40    | learning he lade min is JE | 4 0.20   |      |             |            |             |              |             |           |           |            |             |      |

From above figure, the cgi number 8401 is the request of IPPBX login. We can see the Password bda313358ca9daf69a08ecd18942b644(new test password: max123456), which is encrypted by 32-bit md5. So, we can use this password in API 8404 to login IPPBX. Such as:

| ↔ ↔ ↔                                           | 192.168.6.42/cgi/w | ebserve/8404?&UserName=admin&Password=bda313358ca9daf69a08ecd18942  器 |  |  |  |
|-------------------------------------------------|--------------------|-----------------------------------------------------------------------|--|--|--|
| JSON Raw Data                                   | a Headers          | http://192.168.6.42/cgi/webserve/8404?&UserName=admin&                |  |  |  |
| Save Copy Collapse All Expand All 🛛 Filter JSON |                    | Password=bda313338ca9dat09a08ecd18942b044                             |  |  |  |
| LoginStatus:                                    | "Success"          |                                                                       |  |  |  |
| UserLevel:                                      | 0                  |                                                                       |  |  |  |
| UnderAttack:                                    | 0                  |                                                                       |  |  |  |
| ShowAutorecord:                                 | 0                  |                                                                       |  |  |  |
| CCViewPri:                                      | 0                  |                                                                       |  |  |  |